## $06\_Schieflasterkennung\_aktivieren\_und\_deaktivieren$

| 1  | Dieses Video zeigt, wie die Funktion "Schieflasterkennung" aktiviert und deaktiviert werden kann                                                                   |
|----|----------------------------------------------------------------------------------------------------|
| 2  | In der Dropdown-Liste "COM port auswählen" den höchsten COM port auswählen                                                                                         |
| 3  | In der Dropdown-Liste "Gerätetyp" den Typ "Charge Controller" auswählen                                                                                            |
| 4  | Den Button "Bus scannen" auswählen. Die Suche nach verbundenen Geräten läuft                                                                                       |
| 6  | Im Listenfeld "Geräte" werden die erkannten Geräte aufgelistet.<br>Das Gerät "Charge Controller Adresse 1" auswählen.<br>Die EVCC2 Parameter werden ausgelesen     |
| 8  | Im Gruppenfeld "Controller-Einstellungen" einen Haken im Optionsfeld<br>"Schieflasterkennung" setzen. Für eine Deaktivierung der Schieflast den Haken<br>entfernen |
| 9  | Im Gruppenfeld "Gerätespezifikation" den Button "Übertragen" auswählen.<br>Die Einstellungen werden Übertragen                                                     |
| 11 | Die Einstellung über den Button "Schließen" bestätigen                                                                                                    |
| 12 | Im Listenfeld "Geräte" das Gerät "Charge Controller Adresse 2" auswählen.<br>Die EVCC2 Parameter werden ausgelesen                                                 |
| 14 | Im Gruppenfeld "Controller-Einstellungen" einen Haken im Optionsfeld<br>"Schieflasterkennung" setzen. Für eine Deaktivierung der Schieflast den Haken<br>entfernen |
| 15 | Im Gruppenfeld "Gerätespezifikation" den Button "Übertragen" auswählen.<br>Die Einstellungen werden Übertragen                                                     |
| 17 | Die Einstellung über den Button "Schließen" bestätigen                                                                                                    |
| 18 | Die ABL Configuration Software über den Button "X" in der Menüleiste schließen                                                                                     |
| 19 | Im Pop-up-Fenster das Schließen der ABL Configuration Software mit "OK" bestätigen                                                                                 |
| 20 | Die Wallbox für mindestens 10 Sekunden stromlos schalten                                                                                                    |
| 21 | Bei einem erneuten Starten ist die Schieflasterkennung konfiguriert                                                                                                |